## Securing your Messiah University account with Microsoft Authenticator

Please follow these steps to set-up Microsoft Authenticator. Note that you will use both your computer and your personal smartphone during this process.

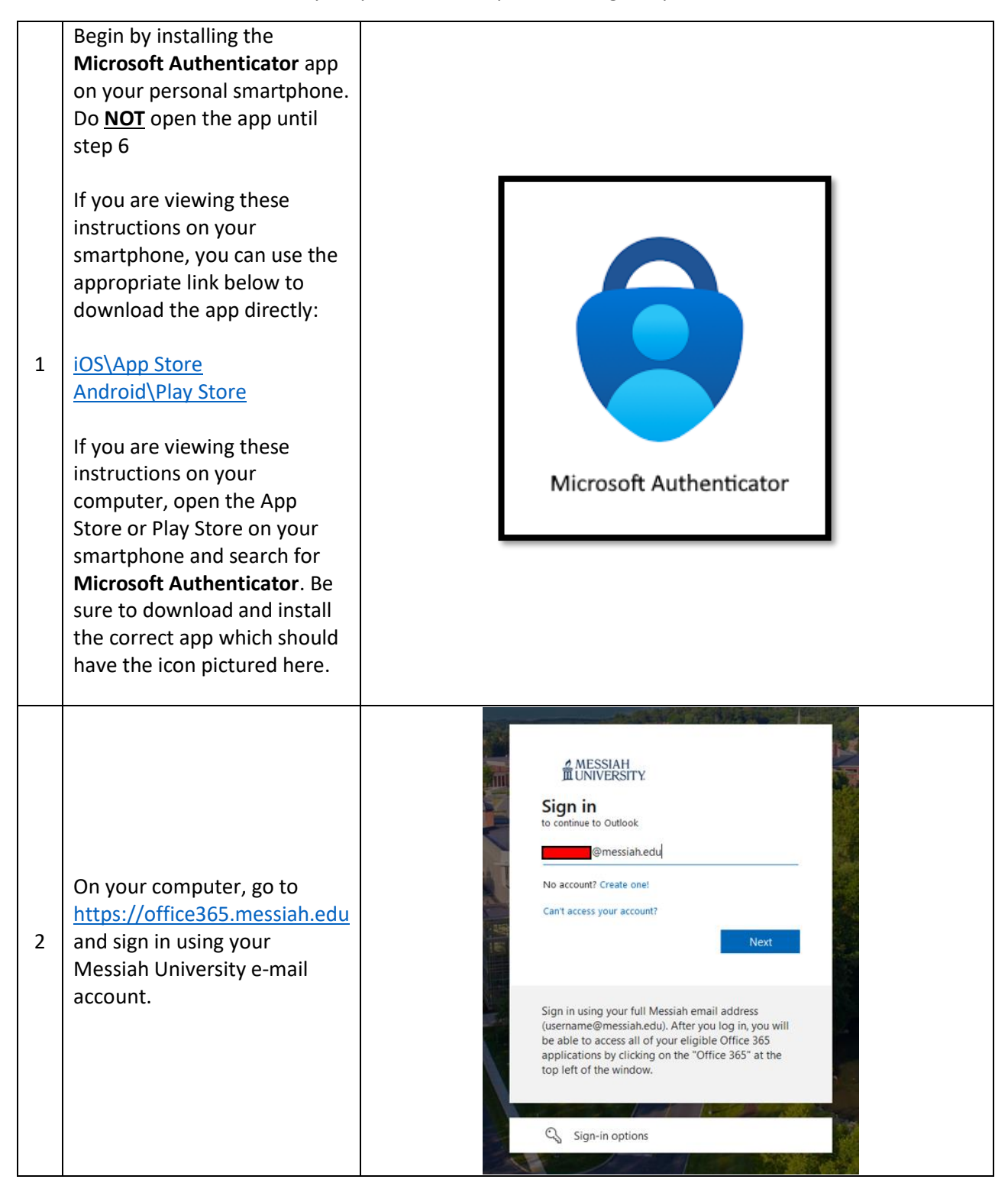

| 3 | After signing in, you'll see a<br>prompt that more<br>information is required to<br>secure your account. Clicking<br><b>Next</b> will begin the set-up<br>process for multi-factor<br>authentication on your<br>account.<br>You will see an option to <b>Skip</b><br><b>for now</b> which also indicates<br>how many days you can skip<br>this process before you will<br>be forced to complete it. If<br>you do skip, you will see this<br>prompt every time you sign in<br>until it is completed. | MESSIAH<br>@messiah.edu<br>More information required<br>Your organization needs more information to keep<br>your account secure<br>Skip for now (14 days until this is required)<br>Use a different account<br>Learn more<br>Next<br>Sign in using your full Messiah email address<br>(username@messiah.edu). After you log in, you will<br>be able to access all of your eligible Office 365" at the<br>top left of the window.                                                                                                    |
|---|----------------------------------------------------------------------------------------------------|----------------------------------------------------------------------------------------------------|
| 4 | After you select <b>Next</b> , a <b>Keep</b><br>your account secure wizard<br>appears prompting you to<br>install the Microsoft<br>Authenticator app.<br>Since you have already<br>installed the app in Step 1,<br>click <b>Next</b> to continue.<br>Do <u>NOT</u> click on the<br>Download now link on this<br>screen.                                                                                                    | <section-header>   Keep your account secure   Your organization requires you to set up the following methods of proving who you are.   Microsoft Authenticator   Microsoft Authenticator   On your phone, install the Microsoft Authenticator app Colspan="2"&gt;Colspan="2"&gt;Colspan="2"&gt;Next   Image: Start by getting the app   On your phone, install the Microsoft Authenticator app Organization   After you install the Microsoft Authenticator app on your device, choose "Next".   Iwant to use a different authenticator app   Mext</section-header> |
| 5 | The <b>Set up your account</b> page<br>will appear. Stay on this page<br>on your computer while you<br>set-up the Microsoft<br>Authenticator app on your<br>mobile device.                                                                                                    | Keep your account secure   Your organization requires you to set up the following methods of proving who you are.   Microsoft Authenticator   Set up your account   If prompted, allow notifications. Then add an account, and select "Work or school".   Back Next   Lwant to set up a different method                                                                                                    |

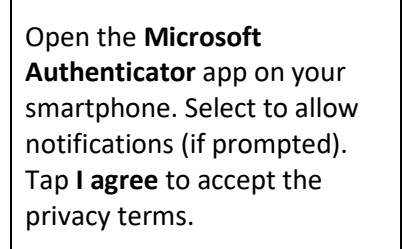

On the next screen, you will be presented with 3 options. Tap on **Scan a QR code** to proceed.

6 Note: The first time you set up the Microsoft Authenticator app, you might receive a prompt asking whether to allow the app to access your camera (iOS) or to allow the app to take pictures and record video (Android). You must select Allow so the authenticator app can access your camera to take a picture of the QR code in the next step.

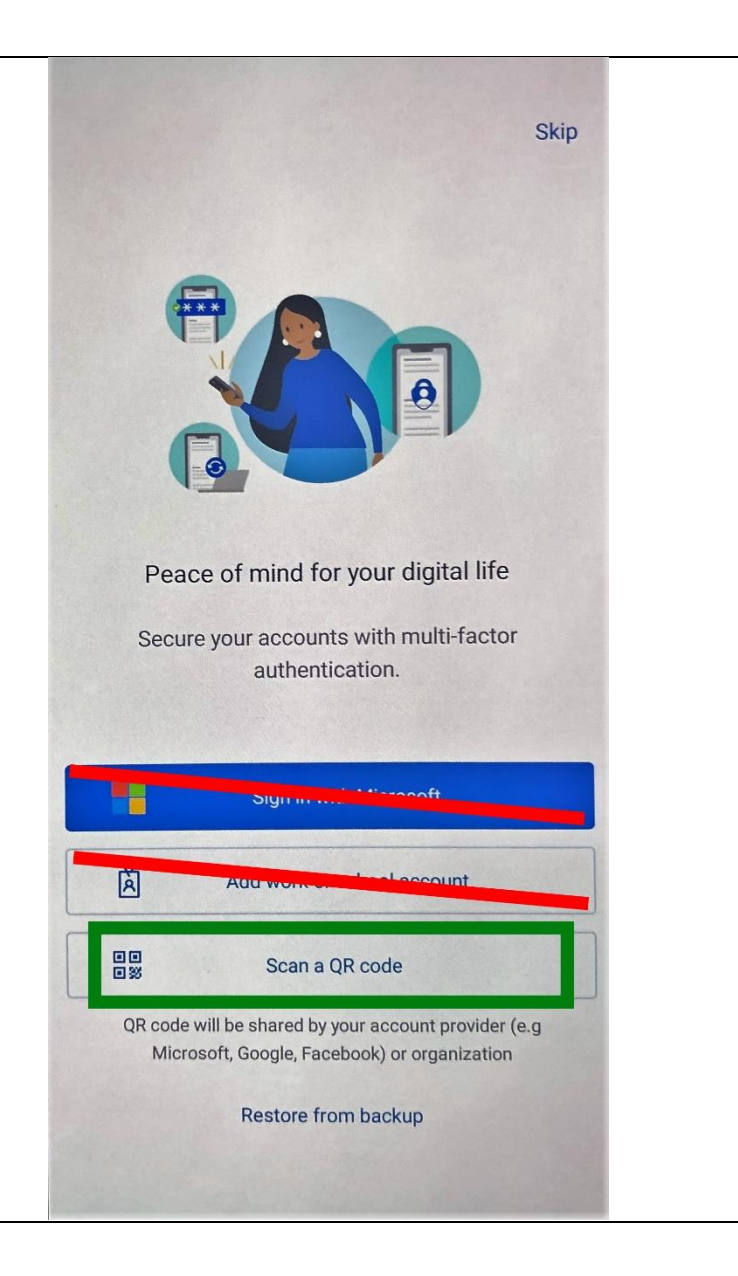

| 7 | Return to the <b>Set up your</b><br>account page on your<br>computer, and then select<br><b>Next</b> .<br>The <b>Scan the QR code</b> page<br>appears. Scan the provided<br>code with the Microsoft<br>Authenticator app on your<br>smartphone. Once you get a<br>message on your smartphone<br>that your account has been<br>added successfully,<br>select <b>Next</b> on the <b>Scan the</b><br><b>QR code</b> page on your<br>computer. | <section-header><text><text><section-header><section-header><section-header>   Keep your account secure   Your organization requires you to set up the following methods of proving who you are.   Microsoft Authenticator   Scan the QR code   Use the Microsoft Authenticator app to scan the QR code. This will connect the Microsoft Authenticator app with your account.   After you scan the QR code. This will connect the Microsoft Authenticator app with your account.   After you scan the QR code, choose "Next".   Contre to grade code, choose "Next".   Can't scan image?   Back</section-header></section-header></section-header></text></text></section-header>                                                                                                    |
|---|----------------------------------------------------------------------------------------------------|----------------------------------------------------------------------------------------------------|
| 8 | You will now be taken to a<br>page to test your account and<br>a notification should be sent<br>to the Microsoft<br>Authenticator app on your<br>mobile device.                                                                                                    | Keep your account secure   Your organization requires you to set up the following methods of proving who you are.   Microsoft Authenticator   Image: Description of the provide the providet the providet the providet the providet the provide the provide |

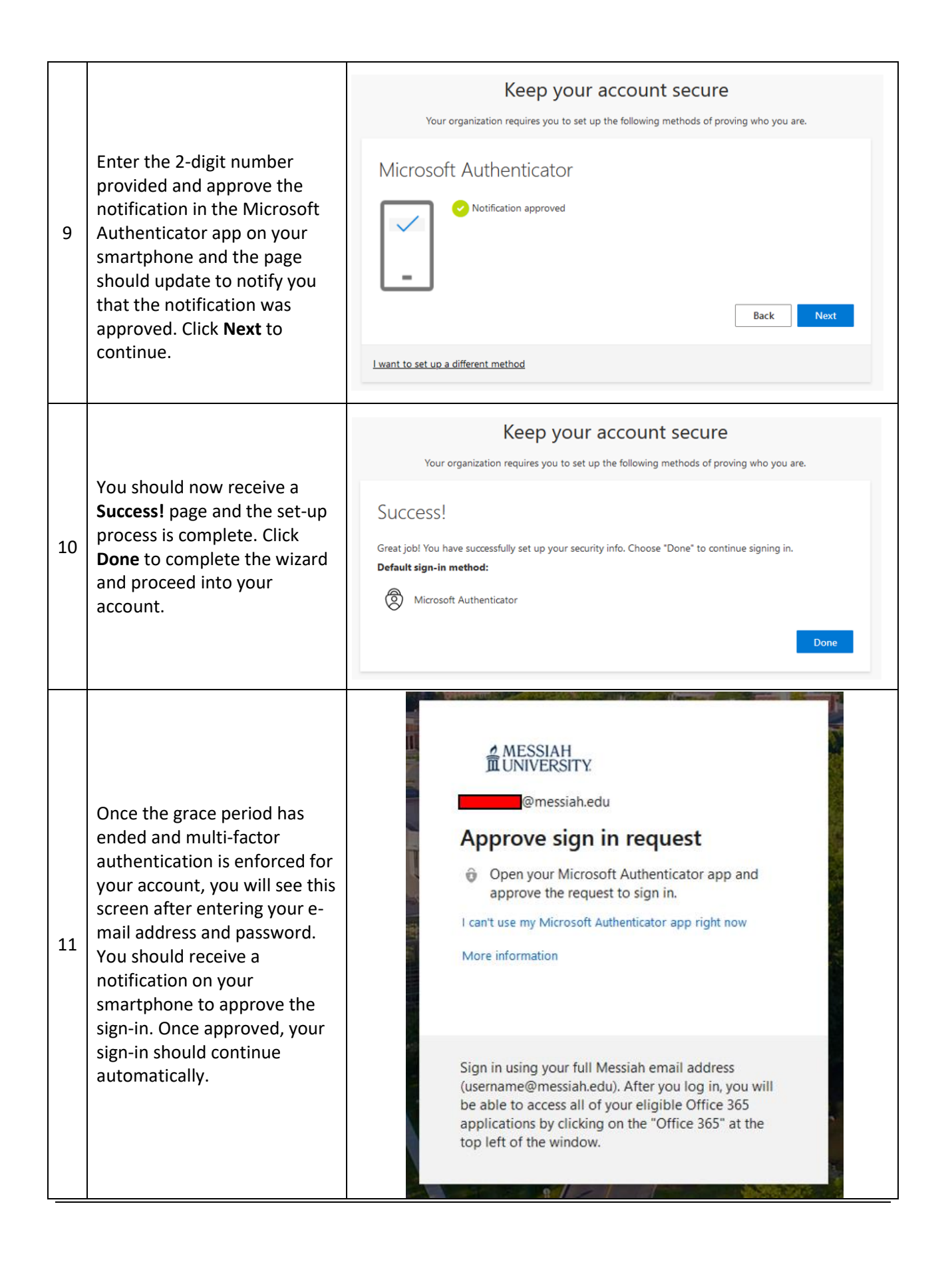